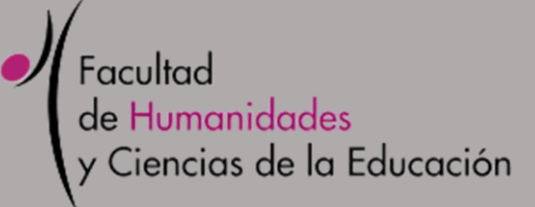

# MANUAL DE USO RT

Request Tracker v4.4.4

Documento realizado por UMTEC -FHCE

,

# ÍNDICE

| ¿Qué es el RT?      | 2 |
|---------------------|---|
| ¿Cómo se ingresa?   | 2 |
| ¿Qué es un pedido?  | 2 |
| ¿Qué es una cola?   | 2 |
| Ventajas de usar RT | 3 |
| Flujo de Trabajo    | 3 |
| Búsquedas           | 6 |
| Artículos           | 7 |
| Resolver            | 9 |
|                     |   |

#### ¿Qué es el RT?

Request Tracker (RT) es una forma en que se puede realizar un seguimiento de las listas de tareas, quién está trabajando en qué tareas, qué se ha hecho y cuándo se completaron las tareas. RT puede usarse para una variedad de tareas, como responder solicitudes de servicio a los usuarios.

#### ¿Cómo se ingresa?

Se ingresa, desde un navegador web, escribiendo en la barra de navegación <u>https://www.fhce.edu.uy/rtracker/</u>

Para iniciar sesión, el nombre de usuario es nombre.apellido y la contraseña es la que se utiliza asociada al mail <u>nombre.apellido@fhce.edu.uy</u>

## ¿Qué es un pedido?

Un pedido se genera cuando un usuario (solicitante) envía un correo electrónico. Éste será nuestro solicitante (el usuario) con el cual estaremos realizando intercambios desde el RT a su correo.

Cada pedido desde el inicio tiene un número, único, el cual se incrementa con cada pedido nuevo.

## ¿Qué es una cola?

Una cola es una forma que se agrupan pedidos del mismo tipo.

La cola está asociada a una casilla de correo, esta es la forma de entrada al sistema.

En el ejemplo de la imagen la cola soporte.eva está asociada a la casilla <u>soporte.eva@fhce.edu.uy</u>

| r de un vistazo                                        |           |      |         |
|--------------------------------------------------------|-----------|------|---------|
|                                                        |           |      |         |
|                                                        |           |      |         |
| ∧ 10 tickets de mayor prioridad que poseo              |           |      | Editar  |
| ∧ 10 tickets de mayor prioridad que poseo<br>N° Asunto | Prioridad | Cola | Editar_ |

#### Ventajas de usar RT

-Se registra un evento (creación de tickets).

-Se asigna un propietario al ticket.

- -Mantiene un historial de cambios realizados en el ticket.
- -Se le informa a cada interesado de cada cambio.
- -Las actividades se inician basadas en estatus o prioridad.

## Flujo de Trabajo

Luego de iniciar sesión en el RT lo primero que nos aparece es RT de un vistazo, esta es la pagina principal donde vemos los últimos 10 tickes sin propietarios, las colas de pedidos, y luego a medida que tomemos los pedidos, nos irán apareciendo nuestros pedidos (los que hayamos tomado) en 10 tickets de mayor prioridad que poseo

| un vistazo                                        |                     |                |               |         |         | Nuevo ticket e                        | General      | ۲     | Búsqu  |
|---------------------------------------------------|---------------------|----------------|---------------|---------|---------|---------------------------------------|--------------|-------|--------|
|                                                   |                     |                |               |         |         |                                       |              |       | Edi    |
| ∧ 10 tickets de mavor prioridad que poseo         |                     |                |               |         | Frliter | <ul> <li>Mis recordatorios</li> </ul> |              |       |        |
|                                                   |                     |                |               |         | Lunui   |                                       |              |       |        |
| N° Asunto                                         | Prioridad           | Cola           |               | Estado  |         |                                       |              |       |        |
| 286 Envio de spam e info sobre nuevo correo       | 0                   | soporte.inform | atico         | abierto |         |                                       |              |       |        |
|                                                   |                     |                |               |         |         | Lista de Colas                        |              |       | Ed     |
|                                                   |                     |                |               |         |         |                                       |              |       |        |
| Los 10 tickets más recientes sin propietario      |                     |                |               |         | Editar  | Cola                                  | nuevo at     | ierto | pendie |
| N° Asunto                                         | Cola                | Estado         | Creado        |         |         | General                               |              | -     |        |
| 438 No conecta al SGAE - laptop FHCE7233          | soporte informatico | nuevo          | hace 2 horas  |         | Tomar   | soporte.eva                           | 50           | 54    |        |
| 437 consulta                                      | sonorte eva         | nuevo          | hace 16 horas |         | Tomar   | soporte.informatico                   | 8            | 9     |        |
| 436 (Sin Asunto)                                  | soporte.eva         | nuevo          | hace 38 horas |         | Tomar   | soporte.salones                       | 53           | 1     |        |
| 435 Inscripción a Bedelías                        | soporte.eva         | nuevo          | hace 42 horas |         | Tomar   | united                                |              |       |        |
| 433 pedido                                        | soporte.eva         | nuevo          | hace 45 horas |         | Tomar   |                                       |              |       |        |
| 432 Curso Portugués III EVA                       | soporte.eva         | nuevo          | hace 45 horas |         | Tomar   | Cuadros de Mand                       | 08           |       | E      |
| 431 acceso grabaciones clase                      | soporte.eva         | nuevo          | hace 48 horas |         | Tomar   |                                       |              |       |        |
| 430 Francés 1 fines universitarios                | soporte.eva         | nuevo          | hace 2 dias   |         | Tomar   |                                       |              |       |        |
| 429 Matriculación                                 | soporte.eva         | nuevo          | hace 2 dias   |         | Tomar   |                                       |              |       |        |
| 428 Fwd: Pedido desde Etnografia                  | soporte.eva         | nuevo          | hace 3 dias   |         | Tomar   | ∧ Recargar                            |              |       |        |
|                                                   |                     |                |               |         |         | Refrescar esta página ca              | da 2 minuto: | •     |        |
|                                                   |                     |                |               |         |         |                                       |              | jiri  |        |
| <ul> <li>Tickets Marcados (Bookmarked)</li> </ul> |                     |                |               |         | Editar  |                                       |              |       |        |

Es importante que configuremos en "Recargar" que se refresque cada 2 minutos, esto es para siempre tener nuestro RT actualizado de los últimos movimientos, esta configuración se realiza la primera vez que iniciamos y queda guardada sin necesidad de hacerlo siempre.

Abrimos un pedido para leer la solicitud y si lo vamos a procesar nosotros, en Acciones -> Tomar esta acción hará que el pedido tenga un propietario. Esto se verá reflejado en la cola, donde aparecerá quien es el propietario del mismo.

No es obligatorio tomar un pedido, podemos procesarlo sin tomar el ticket, responder y gestionarlo, si optamos por esta forma de trabajo el ticket siempre tendrá de estado abierto a todos.

| #439:                                                                                                    | Nuevo ticket en General • Búsqued                                                                                                    |
|----------------------------------------------------------------------------------------------------|----------------------------------------------------------------------------------------------------|
|                                                                                                    | Despliegue Historial Básicos Personas Fechas Enlaces Todo Recordatorios Acciones – 🏠 Ĉ                                                                                                    |
| ∧ Metadata del ticket                                                                                                    | Ocultar campos sin inicializa                                                                                                    |
| ∧ Lo básico                                                                                                    | ∧ Recordatorios                                                                                                    |
| ld: 439<br>Estado: nuevo<br>Prioridad: 0/<br>Cola: soporte.eva                                                                                                    | Nuevo recordatorio:<br>Asunto:<br>Propietario:<br>Fecha limite:<br>Guardar                                                                                                    |
| Personas                                                                                                    |                                                                                                    |
| Propietario: Nobody in particular<br>Solicitantes:<br>Cc:<br>AdminCc:                                                                                                    | Creado: Lun Mar 30 09:07:51 2020     Comienzo: No establecido     Comenzado: No establecido     Útimo contacto: No establecido     Fechal limite: No establecido     Cerrado: No establecido     Actualizado: Lun Mar 30 09:07:51 2020 por romina blandor (Romina Blandor) |
| Nuevo ticket en<br>Despliegue Historial Básicos Personas Fechas Enlaces Todo Recordatorios                                                                                        | General     ▼       Acciones     ↓       Responder                                                                                                    |
|                                                                                                    | <u>c</u> Comentario <u>zar</u><br>Reenviar                                                                                                    |
| Nuevo recordatorio:<br>Asunto:<br>Propietario: Nobody in particular<br>Fecha limite:                                                                                              | Abririo — Resolver Rechazar Borrar                                                                                                    |
|                                                                                                    | Tomar<br>Extraer artículo                                                                                                    |
| ✓ Fechas Creado: Lun Mar 30 09:07:51 2020 Comienzo: No establecido Comenzado: No establecido Úttimo contacto: No establecido Fecha límite: No establecido Cerrado: No establecido |                                                                                                    |

Para responder una solicitud hacemos click en Responder.

| Lun Mar 30 09:12:07 2020                                                                           | romina.blandor (Romina Blandor) - Tomado                                                           |                      |
|----------------------------------------------------------------------------------------------------|----------------------------------------------------------------------------------------------------|----------------------|
| Lun Mar 30 09:07:51 2020                                                                           | The RT System itself - Email saliente grabado                                                      |                      |
| Lun Mar 30 09:07:51 2020<br>Fecha: Mon, 30 Mar 20<br>Desde: romina.blandon<br>Para: soporte.eva@ft | romina.blandor (Romina Blandor) - Ticket creado<br>01 99:07-51 - 0.300<br>ghtce.adu.uy<br>e adu.uy | Responder Comentario |

En el dialogo rojo escribimos la respuesta que le llegará al solicitante, también se puede agregar adjuntos a la respuesta.

| Update ticket #439:                                                        |                                                                                                    |                   |            |             |                                                      |                                      |                                                   |                               | Nuevo ticket en        | General 🔻     |
|----------------------------------------------------------------------------|----------------------------------------------------------------------------------------------------|-------------------|------------|-------------|------------------------------------------------------|--------------------------------------|---------------------------------------------------|-------------------------------|------------------------|---------------|
|                                                                            |                                                                                                    | D                 | Despliegue | Historial   | Básicos                                              | Personas                             | Fechas                                            | Enlaces                       | Todo Recordatori       | os Acciones 🕆 |
| A Mensaje                                                                  |                                                                                                    |                   | ^          | Ticket y tr | ansacción                                            | 1                                    |                                                   |                               |                        |               |
| CC sólo esta vez:<br>BCC sólo esta vez:<br>Asunto:<br>Mensaje:<br>In<br>Si | iscar artículos que correspondan dur artículos due correspondan do de correspondan do de correspondan do de correspondan de correspondan<br>El correspondan de correspondan de corre<br>Correspondan de correspondan de correspondan de correspondan de correspondan de correspondan de correspondan de correspondan de correspondan de correspondan de correspondan de corresponda de corresponda de corresponda de corresponda de |                   |            | Actu        | alizar tipo:<br>Estado:<br>ropietario:<br>Trabajado: | Responde<br>nuevo (Sir<br>romina.bla | r a solicitar<br>cambios)<br>ndor (Rom<br>Minutos | ites<br>T<br>ina Blandor<br>T | ▼<br>) (Sin cambios) ▼ |               |
|                                                                            |                                                                                                    | T                 |            |             |                                                      |                                      |                                                   |                               |                        |               |
|                                                                            | El Lun Mar 30 09:07:51 2020, <u>romina blandor</u> escribió:                                                                                                    | Î                 |            |             |                                                      |                                      |                                                   |                               |                        |               |
| Adjunto:                                                                   | Arrastre archivos aquí o haga click para ad                                                                                                    | juntar            |            |             |                                                      |                                      |                                                   |                               |                        |               |
|                                                                            |                                                                                                    | Actualizar Ticket |            |             |                                                      |                                      |                                                   |                               |                        |               |

Por último, realizamos "actualizar ticket".

La diferencia con la opción comentario es que, si queremos agregar un comentario al pedido, este mensaje quedará en el RT exclusivamente (no se envía a los solicitantes) y podemos agregar otras casillas en CC solo esta vez.

Todos los tickets de los solicitantes, así como las respuestas que se realicen en los mismo los recibiremos en nuestras casillas de correo, donde podremos visualizarlos, no obstante, recomendamos que el seguimiento de los pedidos y todas las acciones que se requieran (responder a los solicitantes) se realice desde la interfaz del RT y no desde el correo.

#### **Búsquedas**

En el menú superior se encuentra la opción Búsqueda la cual nos facilita encontrar un ticket que por algún motivo no se encuentra en el inicio.

Búsqueda-> Tickets-> Búsqueda simple

En la barra podemos buscar por el nombre de la cola a la que pertenece el ticket, el número, el nombre del solicitante.

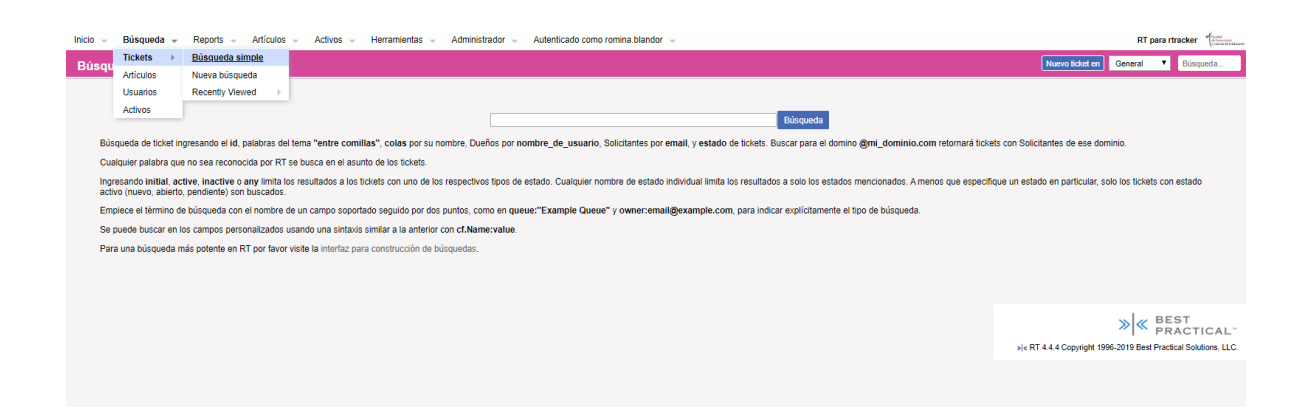

Si queremos buscar los últimos tickets en los que hemos estado trabajando nos dirigimos a Búsqueda -> Tickets -> Recently Viewed.

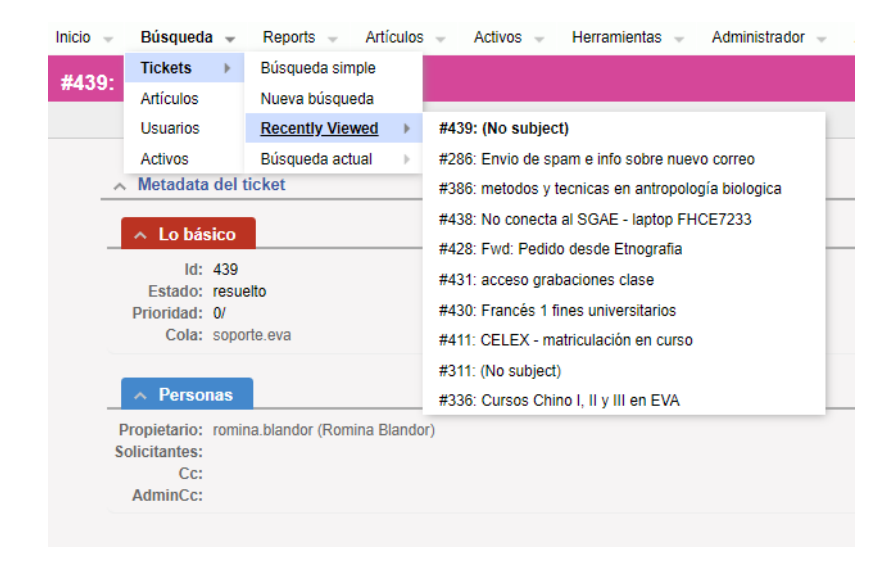

#### Artículos

El fin de crear un artículo es que obtendremos una mejora del tiempo de respuesta, ya que tendremos una serie de soluciones pre-creadas con información resolutiva de tickets anteriores.

Para crear un artículo, nos dirigimos al menú superior, Artículos -> Crear.

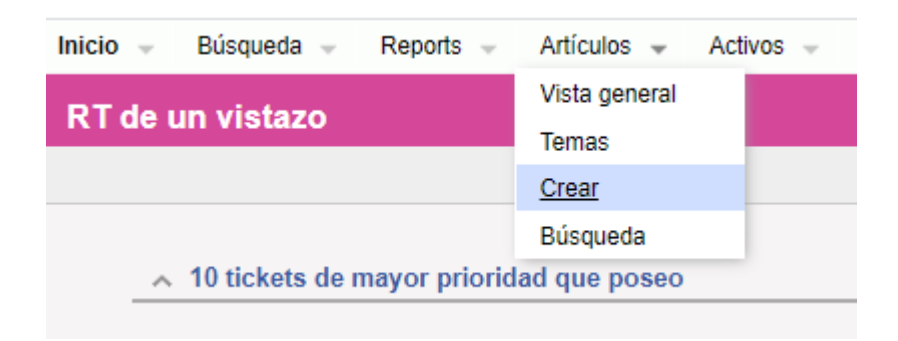

Le asignamos un nombre relacionado con el tema y en Contenido, agregamos detalladamente lo que deseemos explicar, esto será la respuesta que le daremos a los usuarios luego.

| Crear un artículo i                                                         | nuevo                                                                                                    |
|-----------------------------------------------------------------------------|----------------------------------------------------------------------------------------------------|
|                                                                             |                                                                                                    |
| ∧ Crear un artíc                                                            | culo nuevo                                                                                                    |
| Nombre: Matr<br>Resumen:<br>Clase: Gene<br>I H                              | riculación EVA<br>eral<br>Habilitado (Desmarcar esta casilla inhabilita este artículo)                                                                                                    |
| ∧ Content                                                                   |                                                                                                    |
| Pa<br>Lo<br>cor<br>Ej<br>Fil in one test area<br>Ps<br>12<br>En<br>co<br>Be | ra ingresar<br>s estudiantes de esta Facultad deben ingresar su cécula de identiad<br>mo susario (sin puntos, guión ni dígito verificador) unido a <u>éfnuce</u> .<br>lemplo 123456 <u>efnuce</u> (también puede probar <u>éfnum</u> )<br>s estudiantes de otras Facultades pertenecientes a <u>udelad</u> deben ingresar<br>s detos de origin. Como ejemplo, en caso de un estudiante de Facultad de<br>jasó <u>efara</u> .<br>s abos casos la clave a utilizar es la misma proporcionada por las<br>prespondientes Bedelías para el ingreso al <u>508</u> (Sistema de Gestión de<br>delia). |
| ∧ Links                                                                     |                                                                                                    |
| Hace referencia a:<br>Referenciado por:                                     | Ingresar artículos, tickets u otras URLs relacionadas con este artículo. Tipo a: antes de los números de artículo y t: antes de los números de ticket. Separar entradas múltiples con espacios.                                                                                                    |

Terminamos haciendo click en "Crear".

En el menú Artículos -> Vista general nos lista todos los artículos que tenemos creados y desde allí tenemos la opción de Actualizar, para modificar nuestro artículo.

| ulos                                                                                                    |                                                |                          |
|----------------------------------------------------------------------------------------------------|------------------------------------------------|--------------------------|
|                                                                                                    |                                                |                          |
| <ul> <li>Artículos más recientes de 10</li> </ul>                                                                                                    |                                                |                          |
| N° Nombre                                                                                                    | Creado por                                     |                          |
| 1 Matriculación EVA<br>(sin resumen)                                                                                                    | romina.blandor                                 | [Actualiza               |
| 2 Matriculación cursos<br>(sin resumen)                                                                                                    | romina.blandor                                 | [Actualiza               |
|                                                                                                    |                                                |                          |
| ∧ 10 articulos mas actualizados                                                                                                    |                                                |                          |
| 40 activular and activuliar data                                                                                                    |                                                |                          |
| <ul> <li>10 artículos mas actualizados</li> <li>N° Nombre</li> </ul>                                                                                                    | Creado por                                     |                          |
| <ul> <li>∧ 10 artículos mas actualizados</li> <li>№ Nombre</li> <li>2 Matriculación cursos<br/>(sin resumen)</li> </ul>                                                                                                    | Creado por<br>romina.blandor                   | [Actualiz                |
| <ul> <li>∧ 10 artículos mas actualizados</li> <li>№ Nombre</li> <li>2 Matriculación cursos<br/>(ain resumen)</li> <li>1 Matriculación EVA<br/>(sin resumen)</li> </ul>                                                       | Creado por<br>romina.blandor<br>romina.blandor | (Actualiza<br>(Actualiza |
| <ul> <li>∧ 10 artículos mas actualizados</li> <li>№ Nombre</li> <li>2 Matriculación cursos         <ul> <li>(ain resumen)</li> </ul> </li> <li>1 Matriculación EVA             <ul> <li>(sin resumen)</li> </ul> </li> </ul> | Creado por<br>romina.blandor<br>romina.blandor | [Actualiz:<br>[Actualiz: |
| <ul> <li>∧ 10 artículos mas actualizados</li> <li>№ Nombre</li> <li>2 Matriculación cursos<br/>(ain resumen)</li> <li>1 Matriculación EVA<br/>(ain resumen)</li> </ul>                                                       | Creado por<br>romina.blandor<br>romina.blandor | (Actualiz<br>(Actualiz   |
| <ul> <li>▲ 10 articulos mas actualizados</li> <li>№ Nombre</li> <li>2 Matriculación cursos<br/>(ain resumen)</li> <li>1 Matriculación EVA<br/>(ain resumen)</li> </ul>                                                       | Creado por<br>romina.blandor<br>romina.blandor | (Actualiz<br>(Actualiz   |
| <ul> <li>▲ 10 articulos mas actualizados</li> <li>N° Nombre</li> <li>2 (atin resumen)</li> <li>1 Matriculación EVA<br/>(sin resumen)</li> </ul>                                                                              | Creado por<br>romina.blandor<br>romina.blandor | (Actualiz<br>(Actualiz   |
| <ul> <li>▲ 10 articulos mas actualizados</li> <li>Nº Nombre</li> <li>2 (Matriculación cursos<br/>(sin resumen)</li> <li>1 Matriculación EVA<br/>(sin resumen)</li> </ul>                                                     | Creado por<br>romina.blandor<br>romina.blandor | (Actualiz<br>(Actualiz   |
| <ul> <li>▲ 10 articulos mas actualizados</li> <li>Nº Nombre</li> <li>2 (Matriculación cursos<br/>(gin resumen)</li> <li>1 Matriculación EVA<br/>(gin resumen)</li> </ul>                                                     | Creado por<br>romina.blandor<br>romina.blandor | [Actualiza<br>[Actualiza |

Dentro de un pedido, si queremos insertar un articulo en el mensaje de respuesta, se despliega "seleccionar un artículo para incluir", allí nos aparecerán todos los artículos que hayamos creado y podemos seleccionar el que nos interesa.

| Update ticket #439:                                            |                                                                                                    |              |
|----------------------------------------------------------------|----------------------------------------------------------------------------------------------------|--------------|
|                                                                |                                                                                                    | Despliegue   |
| ∧ Mensaje                                                      |                                                                                                    |              |
| CC sólo esta vez:<br>BCC sólo esta vez:<br>Asunto:<br>Mensaje: | Buscar artículos que correspondan Incluir artículo: Go Seleccionar un artículo para incluir Go                                                                                                    | ×            |
|                                                                | Matriculación en cursos<br>Una vez accedan con usuario y clave, para matricularse a cada curso se les pedirá una clave individual, esta les<br>será dada por el docente a cargo.<br>El Lun Mar 30 09:07:51 2020, <u>romina blandor</u> escribió: | ×            |
| Adjunto:                                                       | Arrastre archivos aquí o haga click para adjuntar                                                                                                    |              |
|                                                                | Actua                                                                                                    | lizar Ticket |

Cuando el pedido ha sido atendido y solucionado dentro del pedido en el menú Acciones - > Resolver nos permite cerrarlo.

|         |      |                | RT para r       | tracker (round to the set |
|---------|------|----------------|-----------------|---------------------------|
|         |      | uevo ticket en | General 🔻       | Búsqueda                  |
| Enlaces | Todo | Recordatorios  | Acciones 💌      | 습 Ō                       |
|         |      |                | Responder       |                           |
|         |      | 0              | c Comentario    | lizar                     |
|         |      |                | Reenviar        |                           |
|         |      |                | Casilla         | _                         |
|         |      |                | Resolver        |                           |
|         |      |                | Rechazar        |                           |
|         |      |                | Tomar           | ar                        |
|         |      |                | Extraer artícul | lo                        |
|         |      |                |                 |                           |

Podemos agregar un comentario interno con el fin de explicar por qué cerramos el ticket.

Esta práctica no es obligatoria, pero permite controlar cuales pedidos están en curso, cuales han finalizado y que los que hayan sido resueltos se retiren del inicio en nuestro RT de un vistazo.

| Update ticket #439:                                                                             |                                                                                                    |             |             |
|-------------------------------------------------------------------------------------------------|----------------------------------------------------------------------------------------------------|-------------|-------------|
|                                                                                                 |                                                                                                    | C           | espliegue F |
| 🔺 Mensaje                                                                                       |                                                                                                    |             | ~ Tic       |
| CC sólo esta vez:<br>BCC sólo esta vez:<br>Asunto:<br>Mensaje:                                  | Buscar artículos que correspondan Go<br>Incluir artículo: Go<br>Seleccionar un artículo para incluir - V Go                                 |             |             |
|                                                                                                 | El usuario logro acceden<br><br>Romina <u>Blandor</u><br>UNIDAD de MEDIOS TÉCNICOS<br>Facultad de Humanidades y<br>Ciencias de la Educación |             |             |
| Adjunto:                                                                                        | Arrastre archivos aquí o haga click para adjuntar                                                                                           |             |             |
| <ul> <li>Acciones y Destinatarios</li> </ul>                                                    | Actualiz                                                                                                    | zar Ticket  |             |
| Desactive las casillas para inhabilitar n<br>Personas.                                          | otificaciones a los destinatarios listados solo para esta transacción; el silenciamiento persistente es administrado en                     | ı la página |             |
| Todos los receptores<br>On Comment Notify AdminCcs as Cr<br>Al comentar Notificar AdminCcs como | omment<br>comentario con la plantilla Comentario del administrador en HTML                                                                  |             |             |

Para que en esta acción el usuario no sea notificado debemos de quitarlo en Acciones y Destinatarios.

Luego se hace click en "Actualizar Ticket" y nos aparecerá el siguiente mensaje:

"Comentarios añadidos Ticket nro: Estado cambiado de 'nuevo' a 'resuelto".